## ATTIVAZIONE ACCOUNT EMAIL D'ISTITUTO

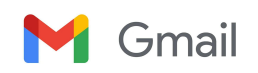

Accedere a Chrome (da qualunque dispositivo) e cliccare su ACCEDI

Se sul dispositivo sono già inseriti altri account, effettuare il logout da questi.

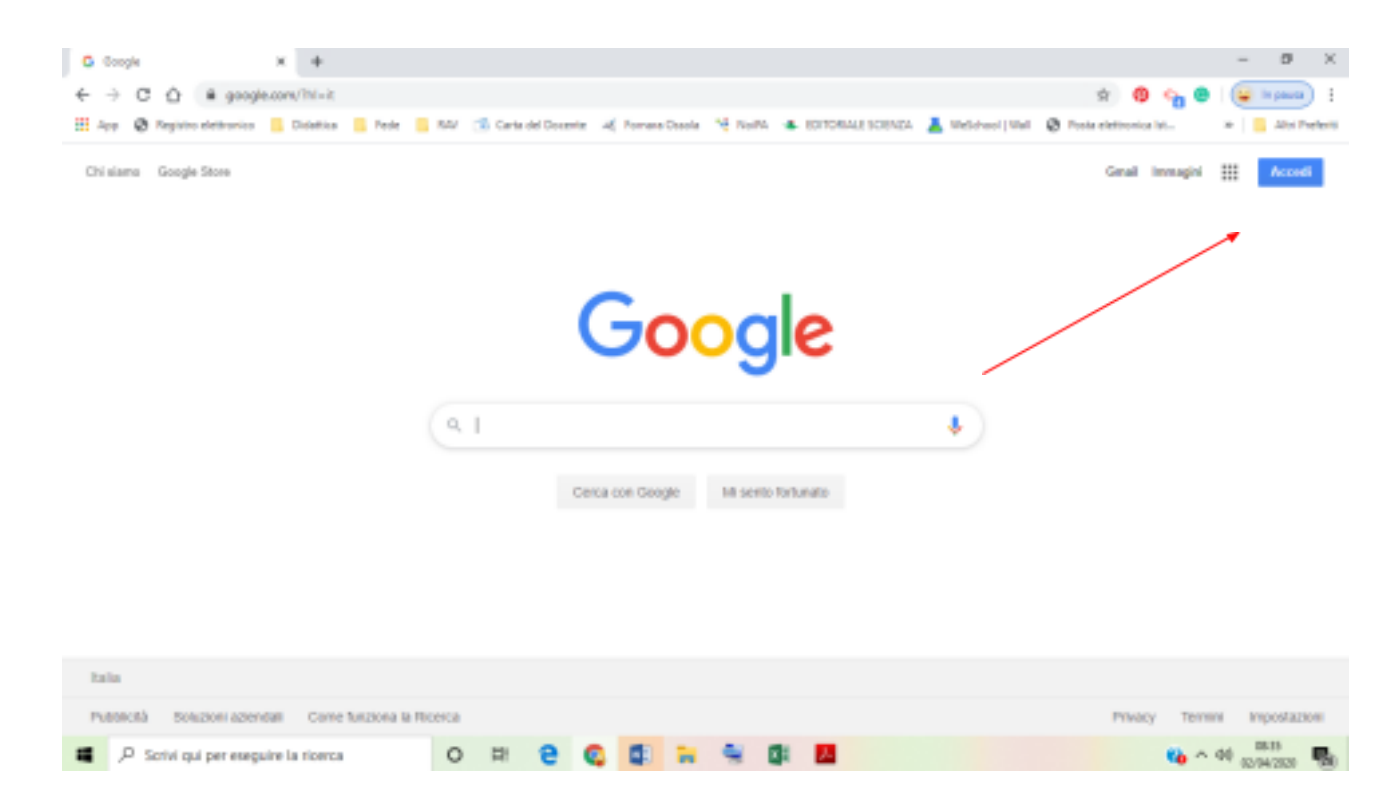

Se sul dispositivo sono già presenti altri account, il sistema li elenca – cliccare su UTILIZZA UN ALTRO ACCOUNT

| G Acced - Account Congle X +                              |                    |                                                  |                       |                      |                                  | - 0 ×                    |
|-----------------------------------------------------------|--------------------|--------------------------------------------------|-----------------------|----------------------|----------------------------------|--------------------------|
| ← → C △ a accounts.geoglik.com/ServiceLogin/sig           | inchooser?hi=it8kp | assive=true&continue=ht                          | tps/h34/h3Ph3Fuww     | .google.com/li2Pli3P | visitinisepiisit. 🖈 🔮            | 🖗 😋 🔘 🔛 In paula 🗄       |
| III App 🔮 Regulto elettronico 🧧 Dalattica 📑 Fede 🧮 RA     | Carta del Door     | nte 🍕 Forrana Dasola                             | Ve NaMA 🔹 KOTO        | RIALE SCIENZA 👗 W    | elahasi   Wali 🖉 Posta eletinoni | a Mu 🛪 📄 Altri Preferiti |
|                                                           |                    |                                                  |                       |                      |                                  |                          |
|                                                           |                    |                                                  |                       |                      |                                  |                          |
|                                                           |                    | Goo                                              | gle                   |                      |                                  |                          |
|                                                           |                    | Scegli un                                        | account               |                      |                                  |                          |
|                                                           | 0                  | Federica De Vito<br>tederica devitagelicanca arg | Disc                  | annessa              |                                  |                          |
|                                                           | 0                  | FEDERICA DE VITO<br>Interios devito Sgictomarao  | Disc<br>contia edu.it | mmesso               |                                  |                          |
|                                                           | 0                  | Utilizze un altro account                        |                       |                      |                                  |                          |
|                                                           | 8-                 | Rimucel un account                               |                       |                      |                                  |                          |
|                                                           |                    |                                                  |                       |                      |                                  |                          |
|                                                           |                    |                                                  |                       |                      |                                  |                          |
|                                                           |                    |                                                  |                       |                      |                                  |                          |
|                                                           |                    |                                                  |                       |                      |                                  |                          |
|                                                           | italiano *         |                                                  | Guida Priva           | cy Termini           |                                  |                          |
| <ul> <li>P. Scrivi qui per eseguire la ricerca</li> </ul> | ) # <b>2</b>       | Q 🗊 🖬                                            | S 🖬 🔼                 | 6                    |                                  | 🔥 ^ 40 (0.14200) 🚯       |
|                                                           |                    |                                                  |                       |                      |                                  | 1/                       |

Inserire l'indirizzo e-mail abbinato al proprio nome (fornito dal coordinatore di classe nome.cognome@icfornaraossola.edu.it ) e cliccare su AVANTI

4

| G Accedi - Account Coogle X +                     |                                                                                                    | - 0 ×             |
|---------------------------------------------------|----------------------------------------------------------------------------------------------------|-------------------|
| ← → C △ @ accounts.geogle.com/ServiceLogin,       | dentiferhis-inkpassive-traekcontinae-http://GMi3Pi3Piwww.google.com/i3Pii3Pi4GDirii36pi/i3D                                                                                                    | en 🔒 in pausa 🗄   |
| 🗄 App 🔞 Registro elettrovico 📒 Distation 📑 Fede 🧮 | RAV 📧 Carla del Docente 🗃 Formas Dacala 🧐 NoRA 🔹 EDYDRALE SCENZA 👗 Urbichool   Unit 🔞 Posta elettronica Int                                                                                                    | ar 📋 Abi Prefeiti |
|                                                   | Coogle   Accedi   Utilizza ii tuo Account Google   rome.cognomegicformanosoala.edu.ii   rome.cognomegicformanosoala.edu.ii   rome.cognomegicformanosoala.edu.ii   rome.cognomegicformanosoala.edu.iii   rome.cognomegicformanosoala.edu.iii   rome.cognomegicformanosoala.edu.iiii   rome.cognomegicformanosoala.edu.iiii   rome.cognomegicformanosoala.edu.iiiiiiiiiiiiiiiiiiiiiiiiiiiiiiiiiii |                   |
| P Sorvi qui per eseguire la ricerca               | U M C Q Q M M M M M M M                                                                                                    | 02/94/2020        |

Inserire la password fornita e cliccare su AVANTI

| i ohi 🖉 oshana semanan 🗧 pasera 🔤 ters | 🗊 Carla del Docente 🧃 Fornano Dasola 🧐 NoRA 🔹 ECITORIALE SCIENZA 👗 Unicid-noci   Unit 🔞 Posta elettronica Int | ar 📋 Altri Preferit |
|----------------------------------------|----------------------------------------------------------------------------------------------------|---------------------|
|                                        | Google<br>Clao<br>Torra.cognomedictorraraossolia.edu.it<br>Meeteli la jameetel<br>Peesevord dimenticata?      |                     |

## Si apre la seguente finestra – cliccare su ACCETTA

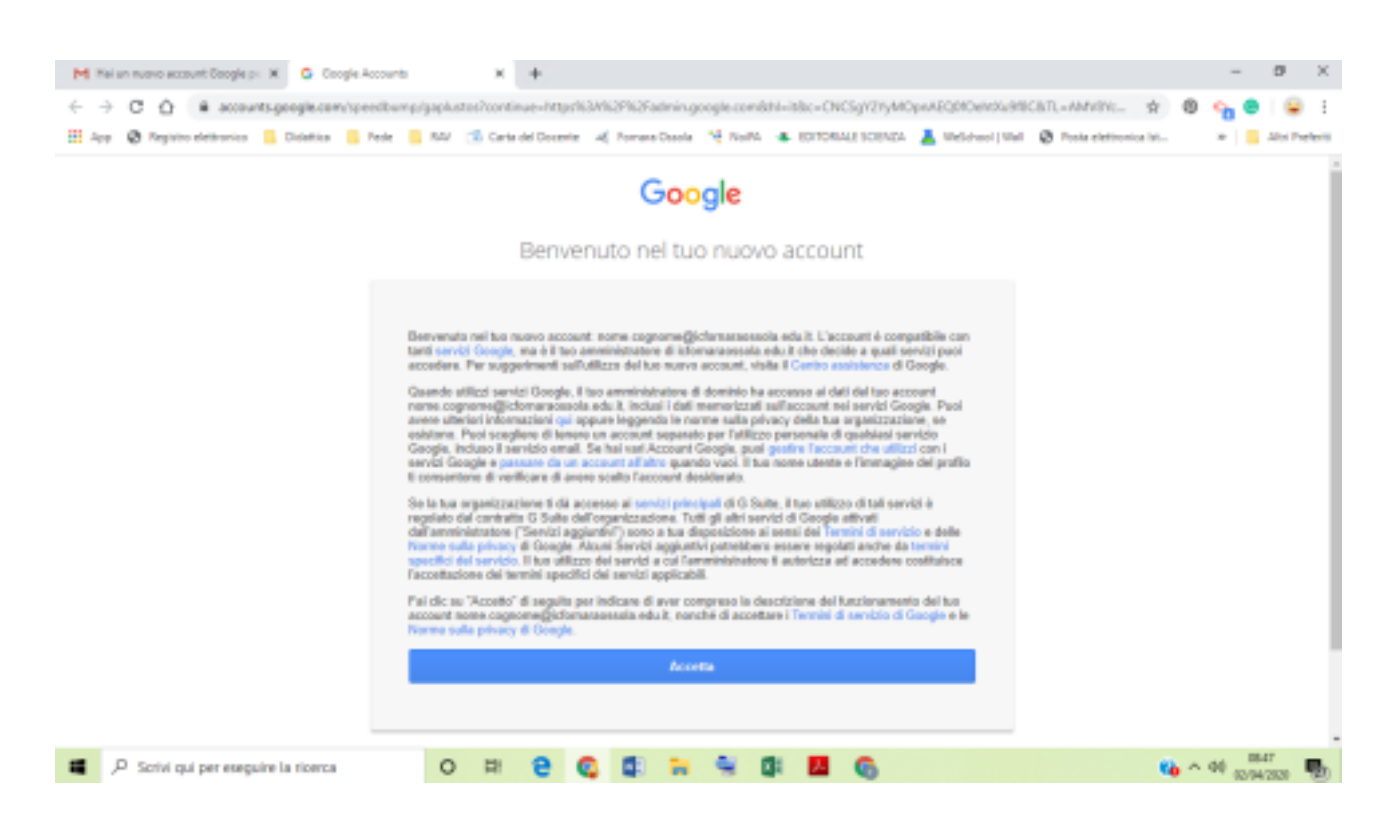

## In automatico al primo accesso viene richiesto di modificare la password.

Prendere nota della password creata (per gli alunni della <u>scuola secondaria</u> la password deve essere **trascritta sul diario**, perché servirà a scuola per le attività didattiche).

|                                                                                                    | M Hei an nuovo account Soogle p- 🗶 🧯 Camble persword       | ×                  | +                                              |                                |                                             | - 0 ×                |
|----------------------------------------------------------------------------------------------------|------------------------------------------------------------|--------------------|------------------------------------------------|--------------------------------|---------------------------------------------|----------------------|
| App      App      App      App      App      App      App      App      App      App      App      App      App      App     App     A | ← → C ☆ accounts.googie.com/speechum                       | p/changepassword?c | floortinue=https%3A%2P%2Fad                    | nin-google.combhl=kbc=CNCSgX2V | yMOpriAEQ9/Orticlu/HSCk 👷 🔞                 | 💊 🙂 i พ 🔒 E          |
| Cambla password<br>Legel uteriori Informazioni sulla scella di una peceword<br>scora<br>Scepti una nuova password sicura che<br>nen utilizzi per atti siti web.<br>Crea password                                                                                                    | 🗄 App 🕲 Registro elettronico 📒 Didattica 📒 Fede 👔          | RAV 😘 Certa de     | del Docente 🛛 💐 Fornana Ossola                 | 📲 NIHPA 🔺 KOTORALE SCIENZA 🛔   | Ulefolosof   Ulat 🛛 🕲 Posta elettronica lat | ar 📒 Altri Preferiti |
| Cambia password<br>Leggi ulteriori informazieni solla scolla di una pessword<br>scora<br>Scorpi una nuova password sicura che<br>nen utilizzi per atti i sti web.<br>Crea password                                                                                                    |                                                            |                    | Goo                                            | gle                            |                                             | Ì                    |
| Eleggi ulteriori informazioni sulla scella di una password<br>sicura<br>Bicepii una nuova password sicura che<br>nen utilizzi per atti sili web.<br>Crea password                                                                                                    |                                                            |                    | Cambia pa                                      | issword                        |                                             |                      |
| Scepi uma nuova password sicura che<br>non utilizzi per atti sti web.<br>Crea password                                                                                                    |                                                            |                    | Leggi ulteriori informazioni sul<br>sicura     | la scella di una password      |                                             |                      |
| Scepi una nuova password sibura che<br>non utilizzi per altri sili web.<br>Crea password                                                                                                    |                                                            |                    |                                                |                                |                                             |                      |
| Crea password                                                                                                    |                                                            |                    | Scepi una nuova paso<br>nen uticz per atti ski | word sicura che                |                                             |                      |
|                                                                                                    |                                                            |                    | Crea password                                  |                                |                                             |                      |
| Conferma password                                                                                                    |                                                            |                    | Conferma password                              |                                |                                             |                      |
|                                                                                                    |                                                            |                    | _                                              | _                              |                                             |                      |
| Camelica pairseword                                                                                                    |                                                            |                    | Canthia pas                                    |                                |                                             |                      |
| E A Sociel cui per esecuire la ricerca O Di 🗭 💿 🗊 🐂 🐨 🖪 🚱 🚱 👘 👘 🖪 🚱                                                                                                    | <ul> <li>P. Sotivi cui per esecuire la ticerca.</li> </ul> | 0 #                |                                                |                                | **                                          | A 46                 |

La procedura di attivazione dell'account è terminata.

Ora il sistema aprirà la seguente finestra per consentire di selezionare l'account con il quale procedere, solo nel caso in cui sul dispositivo siano già presenti altri account.

| Mittalian nuovo account Google px 🗶 👩 Scepi account                                                                                                    | * +                                                                                                    | - 0 ×              |
|----------------------------------------------------------------------------------------------------|----------------------------------------------------------------------------------------------------|--------------------|
| ← → C ☆ @ admin.google.com/sc/scccumthcoserfcontin                                                                                                    | e=https://admin.google.com/ 🕁                                                                                       | 9 💊 🛛 🚇 B          |
| 🗄 App 🕲 Registro elettronico 🧮 Distation 🧮 Fede 🗮 RAV 📧                                                                                                    | ierte del Docente 🧃 Fornece Docole 🧐 NoRA 🔹 EDITORIALE SCIENZA 🤰 Welshood   Well 🔞 Poste elettronice Int            | ar 📒 Altri Preferi |
|                                                                                                    |                                                                                                    |                    |
|                                                                                                    |                                                                                                    |                    |
|                                                                                                    |                                                                                                    |                    |
|                                                                                                    | Google                                                                                                    |                    |
|                                                                                                    |                                                                                                    |                    |
|                                                                                                    | Cindirizza admin google com è lisenatis esclusivamente<br>adi account 6 Suite. Non è acesitie accedervi utilizzande |                    |
|                                                                                                    | i normali account firmali. Urberoni informazioni                                                                    |                    |
|                                                                                                    | Scenii un account                                                                                                   |                    |
|                                                                                                    | acegnanaceount                                                                                                    |                    |
|                                                                                                    | Federica De Vito                                                                                                    |                    |
|                                                                                                    | • Homes annogadaics any                                                                                             |                    |
|                                                                                                    | nome Cognome > nome cognomedic formanosocia.edu.it.                                                                 |                    |
|                                                                                                    |                                                                                                    |                    |
|                                                                                                    | <ul> <li>Optizity in state account</li> </ul>                                                                       |                    |
|                                                                                                    |                                                                                                    |                    |
|                                                                                                    |                                                                                                    |                    |
|                                                                                                    |                                                                                                    |                    |
| teres Madeia ana da con Participa anno concerna Richardona da Ar                                                                                                    |                                                                                                    |                    |
| THE REPORT OF A REAL PROPERTY OF A REAL PROPERTY OF |                                                                                                    |                    |

3/4